#### Account Activation and Password Change

Note: We do not recommend using Apple Safari browser for account activation

1. Go to this link and type in "Username" and your temporary password. Click "**Sign In**". Leave RSA Passcode blank.

https://echart.nationwidechildrens.org/

| lser name:    | rctct001 |  |
|---------------|----------|--|
| Password :    | •••••    |  |
| RSA Passcode: |          |  |
|               | Log On   |  |

 Now it is time to change your password. Type in your new password and click "Submit". NOTE: The password <u>must be 8 characters long and must contain 3 of the 4 of</u>

# these: lowercase, uppercase, number and special character.

Please note that the system may *appear* to accept passwords not meeting these criteria, but the password will not be changed

| Additional Information Required                |
|------------------------------------------------|
| Please type your response below.               |
| Password Expired. Please enter a new password. |
| •••••                                          |
| Submit                                         |

3. Type in your new password one more time. Click "Submit".

| Additional Information Required  |
|----------------------------------|
| Please type your response below. |
| Please confirm password          |
| •••••                            |
| Submit                           |

4. Wait at least 15 minutes before completing the remaining steps. Password changes will propagate across the Nationwide Children's Hospital systems during that period.

#### Account Registration and Security Settings

5. Go to this link:

### https://regmanage.nationwidechildrens.org/

You may be presented with a pop-up dialog box. If so, type in **RESEARCH** followed by your username (as shown below) and your password.

| Authentication | Required                                                                            |  |  |
|----------------|-------------------------------------------------------------------------------------|--|--|
| 0              | https://regmanage.nationwidechildrens.org is requesting your username and password. |  |  |
| User Name:     | research\hermana                                                                    |  |  |
| Password:      | ••••••                                                                              |  |  |
|                | OK Cancel                                                                           |  |  |

Note that if you see a different pop-up login prompt with a **Domain other than RESEARCH** specified (see image below), you will likely have difficulty using Internet Explorer to complete this step.

| Connecting<br>Enter your cres | to regmanage.<br>Ientials | nationwid   | echildrens.or | 9      |
|-------------------------------|---------------------------|-------------|---------------|--------|
|                               | User name<br>Domain: WIN  | credentials | 3             |        |
|                               |                           | C           | ок            | Cancel |

In this case you should use another browser, such as Google Chrome or use a mobile device to complete the remaining security steps (5-8)

6. You should then see the login page for Self-Service Password Reset. Enter your username and password, then change the domain to RESEARCH and click "Log in":

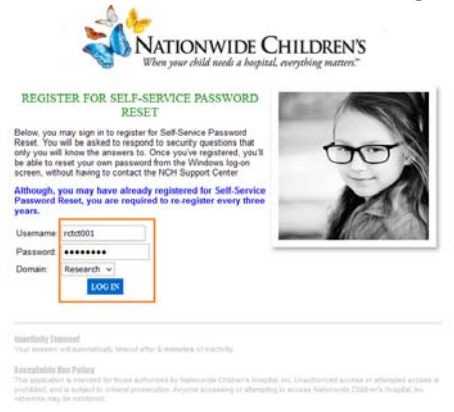

7. Click "Next".

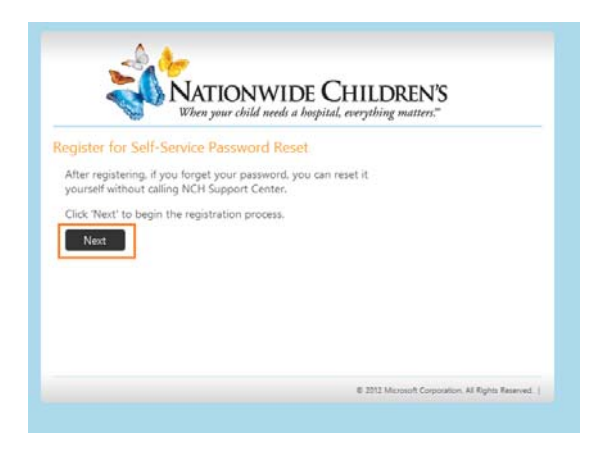

8. Type in your password and click "Next".

|                 | NAT<br>When y  | TIONWIDE                | CHILDREN'S<br>vital, everything matters."         |
|-----------------|----------------|-------------------------|---------------------------------------------------|
| Step 1 of 2: E  | nter Your Cu   | urrent Password         |                                                   |
| Enter your curr | ent password b | elow, then click 'Next' |                                                   |
| Password:       |                |                         |                                                   |
| Next            | Cancel         |                         |                                                   |
|                 |                |                         | © 2012 Microsoft Composition All Diabetr Researed |

9. Answer 4 out of the 10 questions and click "Next".

| ep 2 of 2: Your Answer                                            | s                                                    |
|-------------------------------------------------------------------|------------------------------------------------------|
| You must answer at least 4 questions to register.                 | What is the name of your favorite childhood teacher? |
| Each answer must be<br>unique, and answers are<br>case sensitive. | What was the name of your first pet?                 |
|                                                                   | What is your mother's maiden name/sumame?            |
|                                                                   | ****                                                 |
|                                                                   | What is the name of the city/town you were born?     |
|                                                                   | What was your childhood nicknams?                    |
|                                                                   | What is the make and model of your first car?        |
|                                                                   | What is the name of your favorite childhood friend?  |
|                                                                   | What was the name of your first stuffed attimal?     |
|                                                                   | What is your favorite activity/pastime?              |
|                                                                   | What was the name of your primary/elementary school? |

10. Your account is now registered. If you forget your password in the future go to this link to reset it: <u>https://pwmanage.nationwidechildrens.org/default.aspx</u>

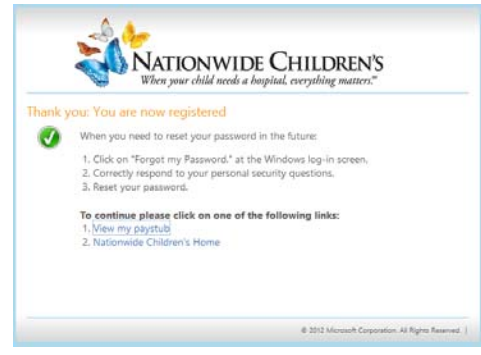

## **REDCAP Login**

- 11. Open the REDCap Login link: https://redcap.nchri.org/redcap\_v7.1.2/index.php?pid=1162
- 12. Enter your username and password and click on Log In.

| Please log in with your user name and naseword | If you are baying trouble logging in | please contact REDCan Admine             |
|------------------------------------------------|--------------------------------------|------------------------------------------|
| lease log in with your user name and password. | if you are naving trouble logging in | , please contact <u>INEDGap Aumins</u> . |
|                                                |                                      |                                          |

| Password: | Username: |
|-----------|-----------|
| LogIn     | Password: |

13. Perform test data entry per the instructions previously provided.

Please direct any questions regarding REDCap access to NMTP@nationwidechildrens.org